# EMAIL & CALENDARS

#### How to manage membership for cloud-based email groups

**PURPOSE:** We currently have two types of email groups: on-premises groups that must be updated through the UIS Service Desk and cloud-based distribution groups that owners can update by following these instructions.

- How to add a new member
- How to remove a member

#### HOW TO ADD TO YOUR EMAIL GROUP

| Image: Sector of the sector of the sector                             | Step 1. Navigate directly to the URL<br>https://admin.exchange.microsoft.com/?page=groups&form=owa_groups                                                                                                    |  |  |  |
|----------------------------------------------------------------------------------------------------|----------------------------------------------------------------------------------------------------|--|--|--|
| Image: Secure Secure                             |                                                                                                    |  |  |  |
| Image: Section of the section of the secting of the secting of th                             |                                                                                                    |  |  |  |
| Groups         red of a distribution group, consider using a new Microsoft 365 Group to collaborate by theiring conversations, documents, and a calendar. Lean more         require listing to group 1 own         V_tell       Groups 1 own         V_tell       Test address         0 Or, option B, navigate there from the Outlook Web application          https://outlook.office.com/mail/         Then, click the Settings gear.         Click General.         Click Distribution groups.         Click To manage distribution groups, visit this portal.                                                                                                    | C S admin.exchange.microsoft.com/?page=groups&form=owa_groups#/ Admin S My Work4 S TO 20 MyCO L US Website C eComm S SharePoint L US Comm C Reference Projects R Projects                                                                                                    |  |  |  |
| Groups         wed of a distribution group, consider using a new Microsoft 365 Group to cellaborate by sharing conversations, documents, and a calendar, learn more         weight before to the second state of a distribution group is a microsoft 365 Group to cellaborate by sharing conversations, documents, and a calendar, learn more         weight before to the second state of a distribution distribution distribution distribution group is a conversation.         Orr, option B, navigate there from the Outlook Web application https://outlook.office.com/mail/         Then, click the Settings gear.         Click General.         Click Distribution groups.         Click To manage distribution groups, visit this portal.                                                                                                    |                                                                                                    |  |  |  |
| Intended of a defetibution groups, consider using a new Microsoft 355 Group to collaborate by sharing conversations, documents, and a calendar, Lean more         Groups I belong to       Groups I belong to         View I       Intended of a defetibution groups, consider using a new Microsoft 355 Group to collaborate by sharing conversations, documents, and a calendar, Lean more         View I       Intended of a defetibution groups         View I       Intended of a defetibution groups         View I       Intended of a defetibution groups         Science State       Science State         Or, option B, navigate there from the Outlook Web application         https://outlook.office.com/mail/         Then, click the Settings gear.         Click General.         Click Distribution groups.         Click To manage distribution groups, visit this portal.                                                                                                    | Groups                                                                                                    |  |  |  |
| Groups I before to       Groups I out         Vision @ Refresh       International states         Into Groups I out       International states         Into Groups I out       International states         International states       International states         International states       <                                                                                                    | stead of a distribution group, consider using a new Microsoft 365 Group to collaborate by sharing conversations, documents, and a calendar. Learn more                                                                                                    |  |  |  |
| Settings       Couper lettings         Settings       Couper letting         Settings       Couper letting                                                                                                    |                                                                                                    |  |  |  |
| etail advers             Nerreth             Nerreth             Not option B, navigate there from the Outlook Web application             Attps://outlook.office.com/mail/             Then, click the Settings gear.             Click General.             Click To manage distribution groups.             Stims             Stims             Stims                                                                                                    | Groups I belong to Groups I own                                                                                                    |  |  |  |
| Neme 1       trust stores         100 care de foor       100 care de foor         100 care de foor       100 care de foor         100 care de foor       100 c                                                                                                    | ₩ Join () Refresh                                                                                                    |  |  |  |
| Verter       International distribution distribution         Or, option B, navigate there from the Outlook Web application         https://outlook.office.com/mail/         Then, click the Settings gear.         Click General.         Click Distribution groups.         Click To manage distribution groups, visit this portal.         Settings       Distribution groups are block to be tableted to brow to calculate to the processing of the processing of the processi                                                                                                    |                                                                                                    |  |  |  |
| Stemmentors       Stemmentors         Or, option B, navigate there from the Outlook Web application         https://outlook.office.com/mail/         Then, click the Settings gear.         Click General.         Click Distribution groups.         Click To manage distribution groups, visit this portal.                                                                                                    | Name           Email adoress           1800 Grant 4h Floor         1800 Grant 4hFloor@adcu.edu                                                                                                    |  |  |  |
| Or, option B, navigate there from the Outlook Web application<br><u>https://outlook.office.com/mail/</u><br>Then, click the Settings gear.<br>Click General.<br>Click Distribution groups.<br>Click To manage distribution groups, <u>visit this portal</u> .                                                                                                    | ES Communications         ES.Communications@ud.cu.edu                                                                                                    |  |  |  |
| Or, option B, navigate there from the Outlook Web application <u>https://outlook.office.com/mail/</u> Then, click the Settings gear. Click General. Click Distribution groups. Click To manage distribution groups, <u>visit this portal</u> .                                                                                                    |                                                                                                    |  |  |  |
| https://outlook.office.com/mail/<br>Then, click the Settings gear.<br>Click General.<br>Click Distribution groups.<br>Click To manage distribution groups, <u>visit this portal</u> .                                                                                                    | Or, option B, navigate there from the Outlook Web application                                                                                                    |  |  |  |
| Then, click the Settings gear.<br>Click General.<br>Click Distribution groups.<br>Click To manage distribution groups, <u>visit this portal</u> .                                                                                                    | https://outlook.office.com/mail/                                                                                                    |  |  |  |
| Click General.<br>Click Distribution groups.<br>Click To manage distribution groups, <u>visit this portal</u> .                                                                                                    | Then, click the <b>Settings</b> gear.                                                                                                    |  |  |  |
| Click Distribution groups.<br>Click To manage distribution groups, <u>visit this portal</u> .                                                                                                    | Click General.                                                                                                    |  |  |  |
| Click To manage distribution groups, <u>visit this portal</u> .                                                                                                    | Click <b>Distribution groups</b> .                                                                                                    |  |  |  |
| Settings         Language and time         Distribution groups           0 Search settings         Appearance         Testilations           8 Account         Notifications         Testilations                                                                                                    | Click To manage distribution groups, visit this portal                                                                                                    |  |  |  |
| Settings         Language and time         Distribution groups           © Search settings         Appendix         Instance           & Account         Instance         Instance                                                                                                    | ······································                                                                                                    |  |  |  |
| Settings         Language and time         Distribution groups           0         Search strings         Appendix         Point           8         Account         Instand of a distribution groups, consider using a new Monsell 305 Group to calibrative by sharing conversations, documents,                                                                                                    |                                                                                                    |  |  |  |
| Search unting:     Appendix     Appendix     Appendi   | Settings Language and time Distribution groups                                                                                                    |  |  |  |
| Account Instead of a distribution group, consider using a new Microsoft 365 Group to collaborate by sharing conversations, documents, and a distribution group, consider using a new microsoft 365 Group to collaborate by sharing conversations, documents, and a distribution of the distribution of the dist | Search setting: Appearance     Workfunctions                                                                                                    |  |  |  |
| Accounterly = will a california Libert more or owner a veccation and unitary     Accounterly = will a california Libert more or owner a veccation and unitary                                                                                                    | Account Account Accounting one consider using a new Microsoft 3D Group to collaborate by interlig conversations, documents, and a calendar Lawn more or create a Microsoft 3D Group. If then If the Accounting one contract and a calendar Lawn more or create a Microsoft 3D Group. |  |  |  |
| General     Distribution groups     To manager distribution groups, visit this pacifil     Provey and data                                                                                                    | Commat Detribution groups with the portal<br>Privacy and data                                                                                                    |  |  |  |
| E Mail<br>B Calendar                                                                                                    |                                                                                                    |  |  |  |
| 28. People                                                                                                    | S Ganda Sanch                                                                                                    |  |  |  |

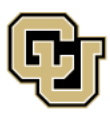

University of Colorado Boulder | Colorado Springs | Denver | Anschutz Medical Campus Contact UIS Call: (303) 860-4357 Email: help@cu.edu

UNIVERSITY INFORMATION SERVICES

# EMAIL & CALENDARS

| 2. Select Groups I own.                                                                                                    | Groups                                                                                                    |
|----------------------------------------------------------------------------------------------------|----------------------------------------------------------------------------------------------------|
|                                                                                                    | Instead of a distribution group, consider using a new Microsoft 365 Group to collaborate by sharing conversations, documents, and a calendar.                                                                                                    |
|                                                                                                    | Groups I belong to Groups I own                                                                                                    |
|                                                                                                    | + Add new group 🕐 Refresh                                                                                                    |
| 3. Click the distribution group you wish to manage.                                                                                                    | O Name ↑ Email address                                                                                                    |
|                                                                                                    | ✓ 1800 Grant 4th Floor 1800Grant4thFloor@ad.cu.edu                                                                                                    |
| 4. A small pop-up<br>screen will display the<br>group and three-tab<br>options. Click the<br><b>Members</b> tab to<br>manage Owners and/or<br>Members. | TS-TEST-TS       Distribution list group         Delete group       Delete group         General       Members         Settings       Settings         Name       Email address         TS-TEST-TS       TS-TEST-TS@cu.edu         Alias       Notes         TS-TEST-TS         Hide from global address list (GAL)         No         Edit general settings |
| 5. Click either View all<br>and manage owners or<br>View all and manage<br>members, depending<br>on the role you wish to<br>adjust.                    | General Members Settings Owners Employed and manage owners View all and manage members View all and manage members                                                                                                    |

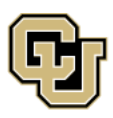

University of Colorado Boulder | Colorado Springs | Denver | Anschutz Medical Campus Call: (303) 860-4357 Email: help@cu.edu

UNIVERSITY INFORMATION SERVICES

## EMAIL & CALENDARS

| 6. Click Add<br>members or Add<br>owners, depending<br>on the role you<br>selected.                                  | Members<br>+ Add members<br>Display name                                                                                                    |
|----------------------------------------------------------------------------------------------------|----------------------------------------------------------------------------------------------------|
| 7. Enter the new<br>member's name in the<br>search box. Then,<br>select the correct<br>result and click <b>Add</b> . | Add members     Refresh     Item     Item |

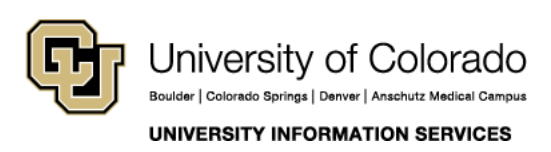

Contact UIS Call: (303) 860-4357 Email: help@cu.edu

# EMAIL & CALENDARS

#### HOW TO REMOVE A MEMBER FROM THE GROUP YOU MANAGE

| <ol> <li>Follow the first five steps<br/>above and click View<br/>and manage members.</li> </ol>                         | Members<br>Roxann Elliott<br>Cooper Baldwin<br>View all and manage members                                                 |
|----------------------------------------------------------------------------------------------------|----------------------------------------------------------------------------------------------------|
| <ol> <li>Select the member to be removed and click</li> <li>Delete at the top.</li> </ol>                                | Members       Delete (1)     2 items     1 selected ×     > Search       Display name       RE       CB     Cooper Baldwin |
| 3. A pop-up message will<br>ask you to confirm<br>whether you want to<br>remove this group<br>member. Click <b>Yes</b> . | Are you sure you want to ×<br>remove this group member?<br>Yes No                                                          |
| <ol> <li>Your changes are saved<br/>and will appear within 5<br/>minutes.</li> </ol>                                     | Members  The changes are saved and will appear within 5 minutes                                                            |

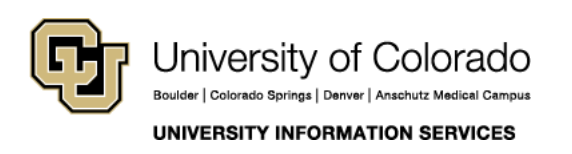

Contact UIS Call: (303) 860-4357 Email: help@cu.edu